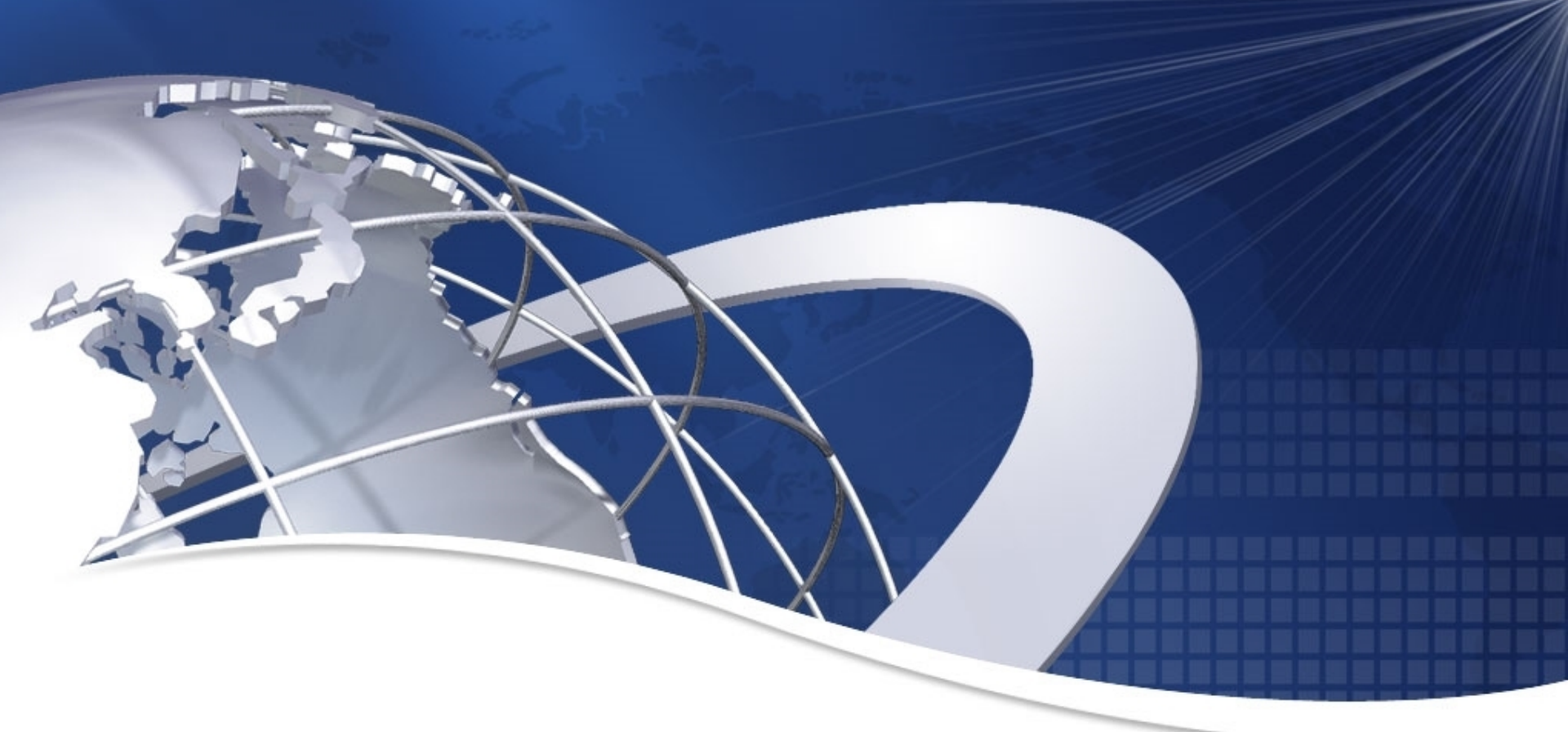

# SuperMap iClient for JavaScript 绘制对象

> 矢量数据客户端显示方法
> 点对象客户端标注方法
> 交互式绘制几何对象的方法
> 气泡窗口的显示方法
> 几何对象鼠标事件的显示方法
> 标注对象的选择事件

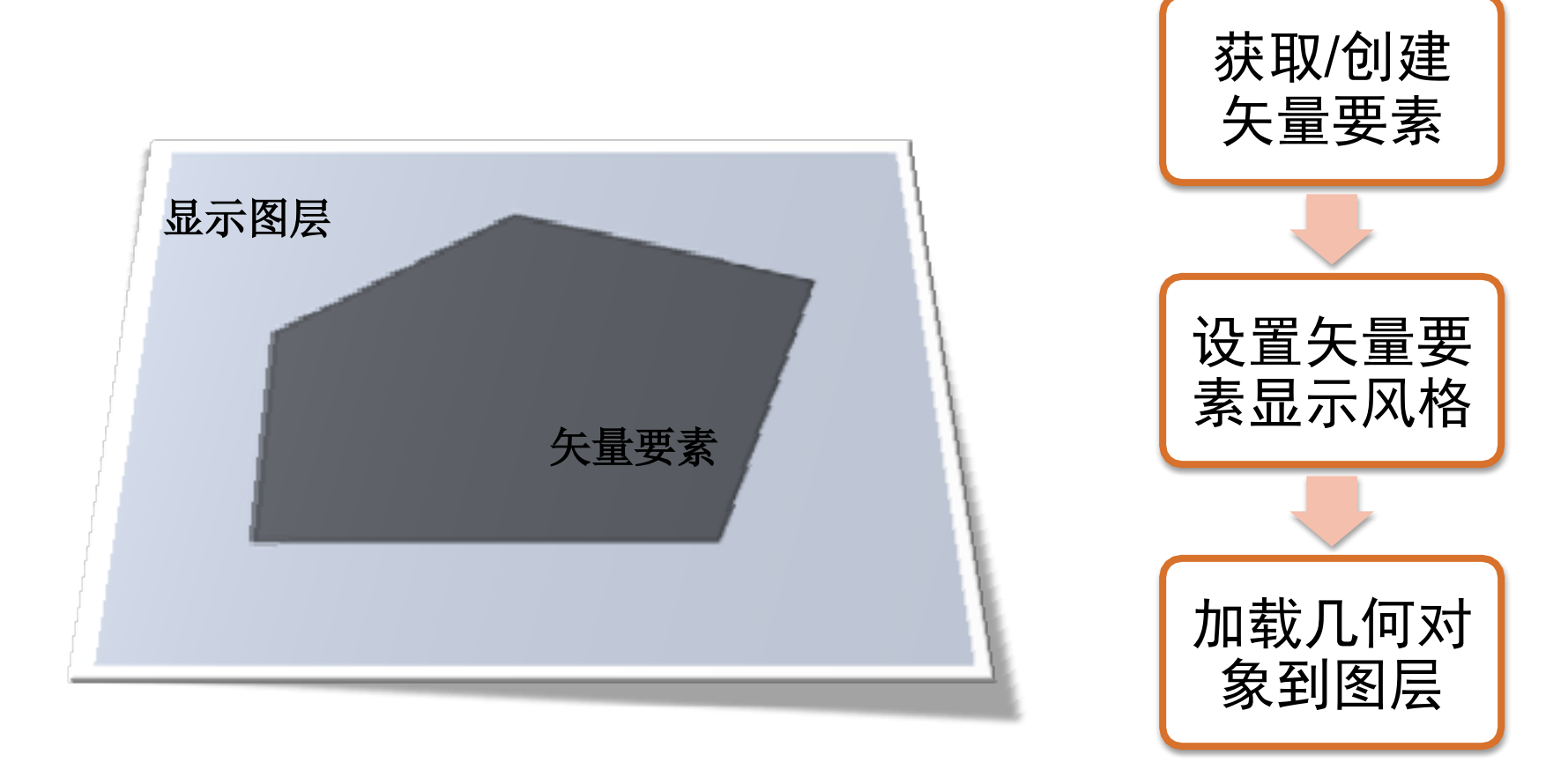

## ■ SuperMap.Feature.Vector, 点、线、面、文本等 ■显示于SuperMap.Layer.Vector图层

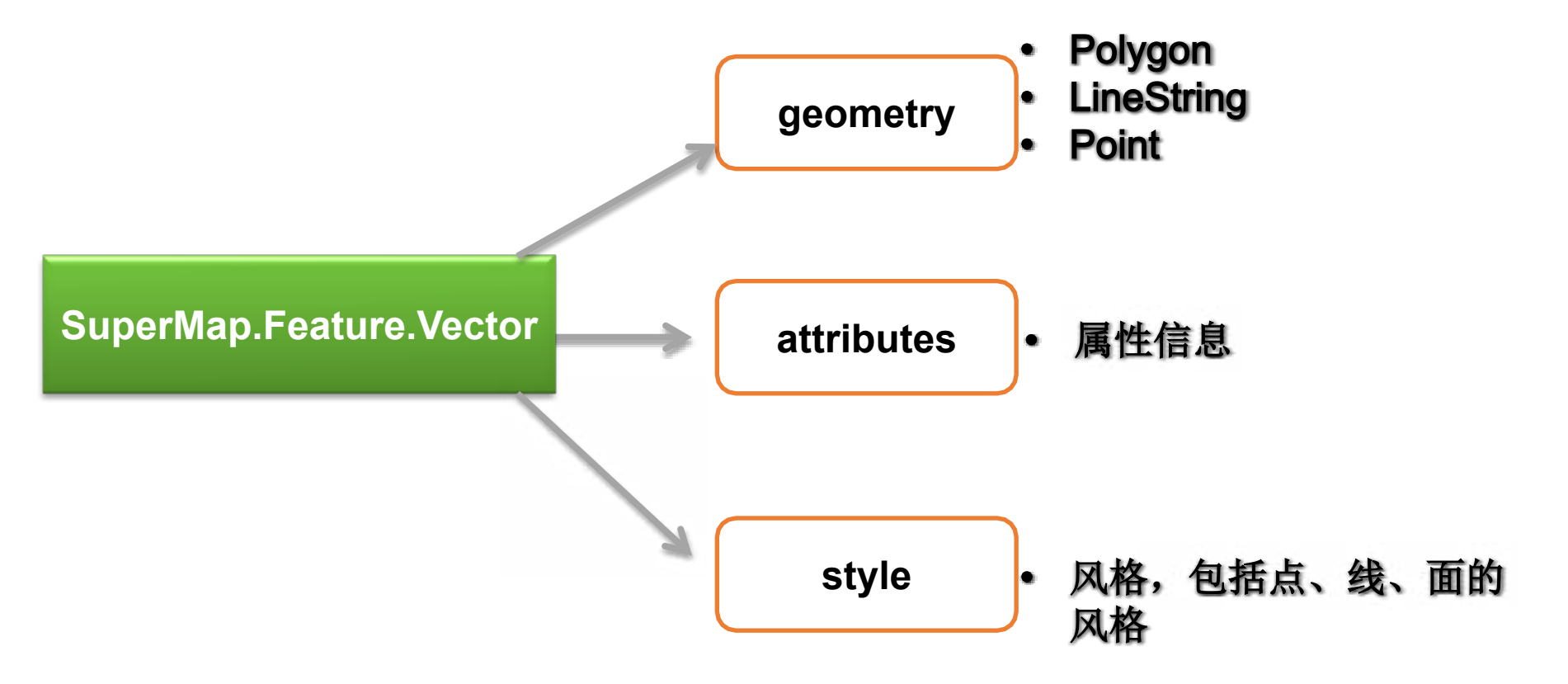

# ■ SuperMap.Layer.Vector■ 可显示点、线、面、文本等

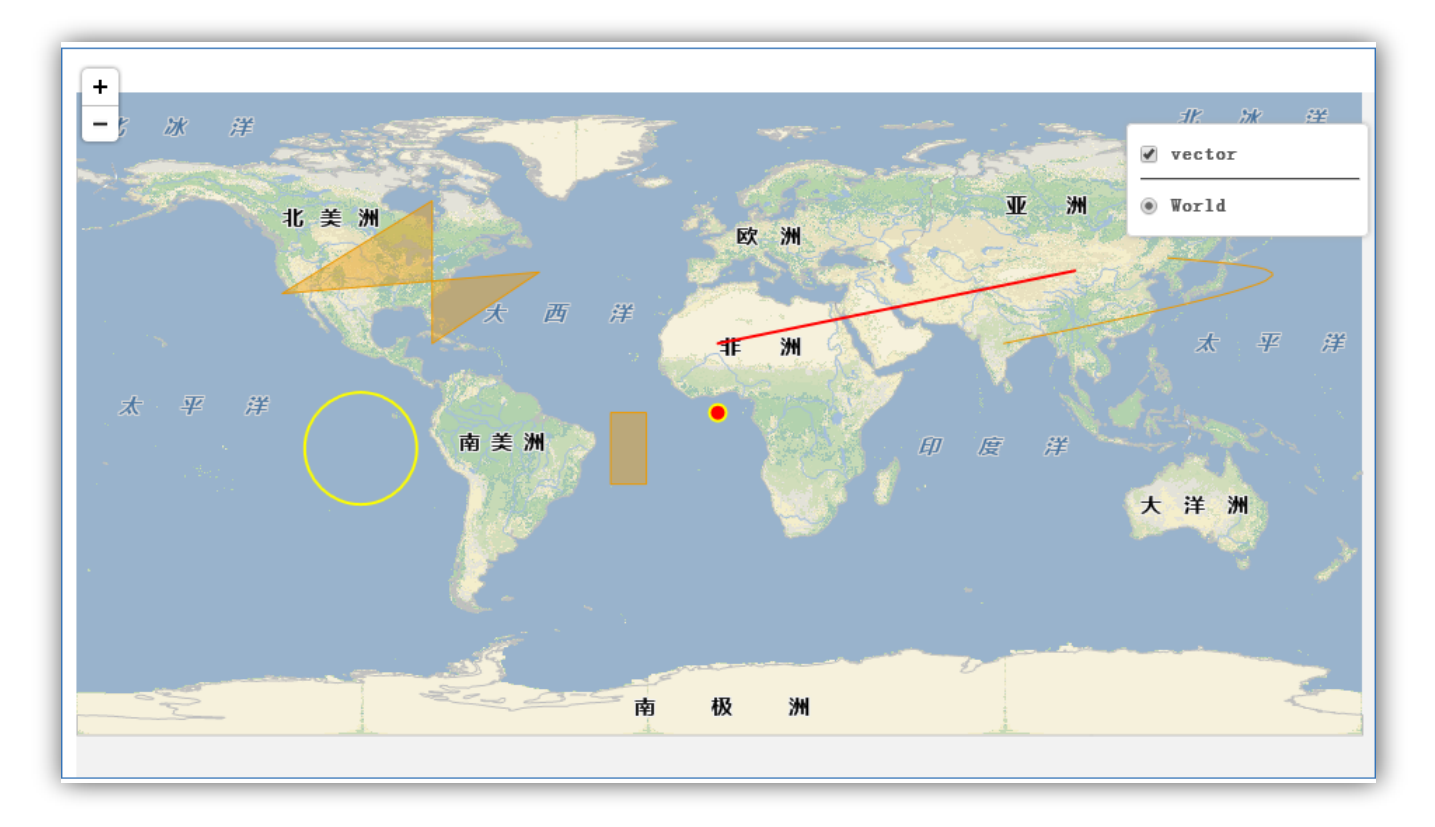

#### ■ SuperMap. Layer. Vector图层的使用

| 接口                | 说明       |
|-------------------|----------|
| addFeatures       | 添加要素对象   |
| removeFeatures    | 移除要素对象   |
| removeAllFeatures | 移除所有要素   |
| drawFeature       | 在图层上绘制要素 |

## ■样式Style的使用

#### 有关Style的相关属性请查阅帮助文档中 SuperMap. Feature. Vector. style

| fill          | {Boolean} 不需要填充则设置为false。           |
|---------------|-------------------------------------|
| fillColor     | {String} 十六进制填充颜色,默认为<br>"#ee9900"。 |
| fillOpacity   | {Number} 填充不透明度。默认为0.4。             |
| stroke        | {Boolean} 不需要描边则设为false。            |
| strokeColor   | {String} 十六进制描边颜色。                  |
| strokeOpacity | {Number} 描边的不透明度(0-1),默认为0.4。       |
| strokeWidth   | {Number} 像素描边宽度,默认为1。               |

#### ■方法一:通过设置 SuperMap.Feature.Vector 的 样式 Style 属性获得样式

```
var vectorLayer = new SuperMap.Layer.Vector("Vector Layer");
feature = new SuperMap.Feature.Vector();
feature.style = {
    strokeColor: "#304DBE",
    strokeWidth: 1,
    pointerEvents: "visiblePainted",
    fillColor: "#304DBE",
    fillOpacity: 0.8,
    pointRadius:2
};
vectorLayer.addFeatures(feature);
```

#### ■方法二: 直接设置图层对象的style对象

var vectorLayer = new SuperMap.Layer.Vector("Vector Layer",
{style: myStyle});

#### 使用优先级比较 feature.style > layer.style

#### ■ 在世界地图中, 绘制赤道线

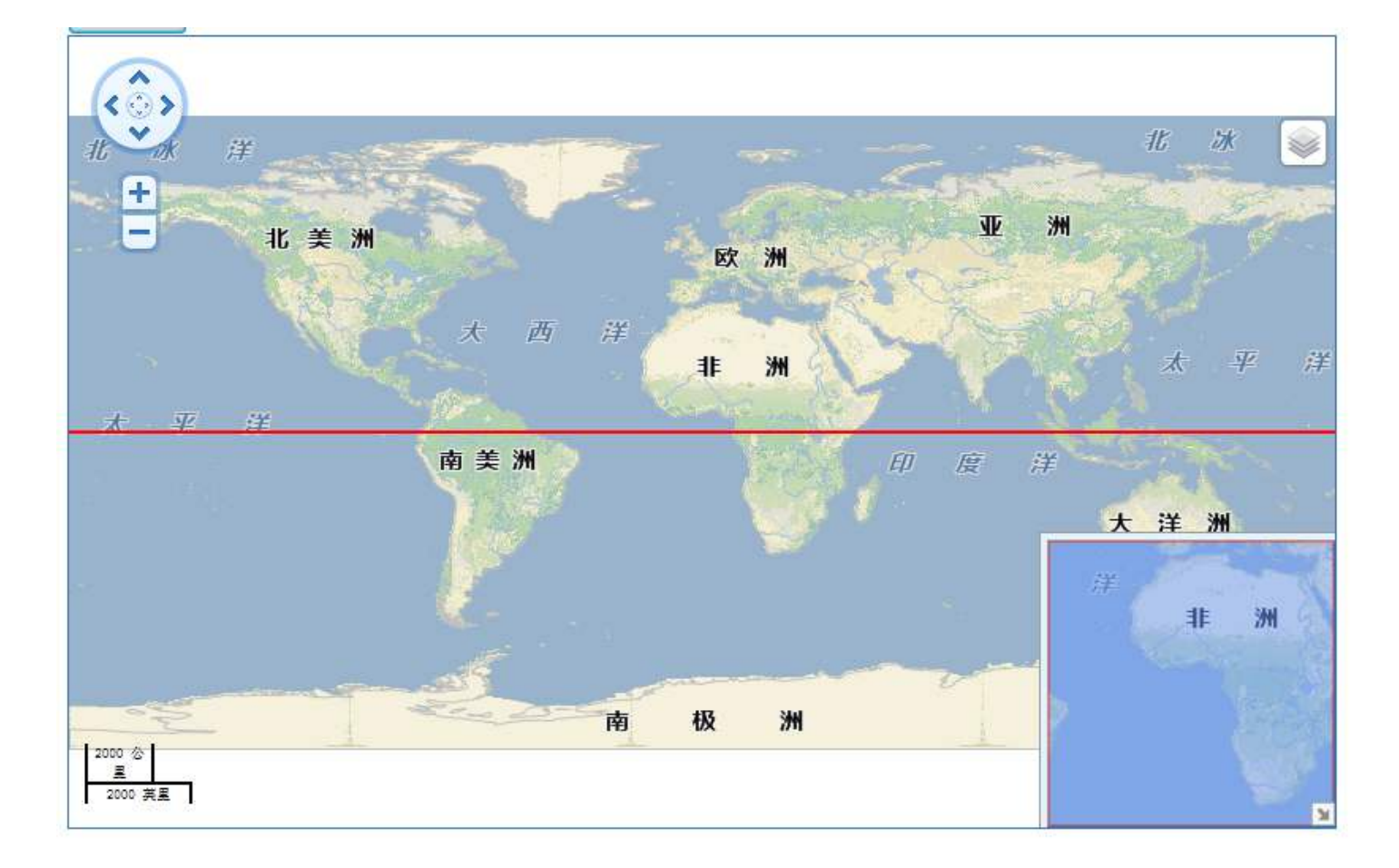

```
■ 主要代码
// 显示赤道
function show(){
       // 获取赤道的线段
        var points = new Array();
        points.push(new SuperMap.Geometry.Point(180,0));
        points.push(new SuperMap.Geometry.Point(-180,0));
        var geometry = new SuperMap.Geometry.LineString(points);
        var style = {
                        strokeColor: "red", //"#304DBE",
                        strokeWidth: 2,
                        pointerEvents: "visiblePainted",
                        fillColor: "#304DBE",
                       fillOpacity: 0.8
        // 将赤道显示在vector图层上
        var feature = new SuperMap.Feature.Vector(geometry,null,style);
        lineLayer.drawFeature(feature,style);
```

- 原理: 根据SuperMap.Feature.Vector的 attribute属性进行范围分段并设置 SuperMap.Feature.Vector.style值
- 实例:根据等温面的温度值制作范围分段专题图

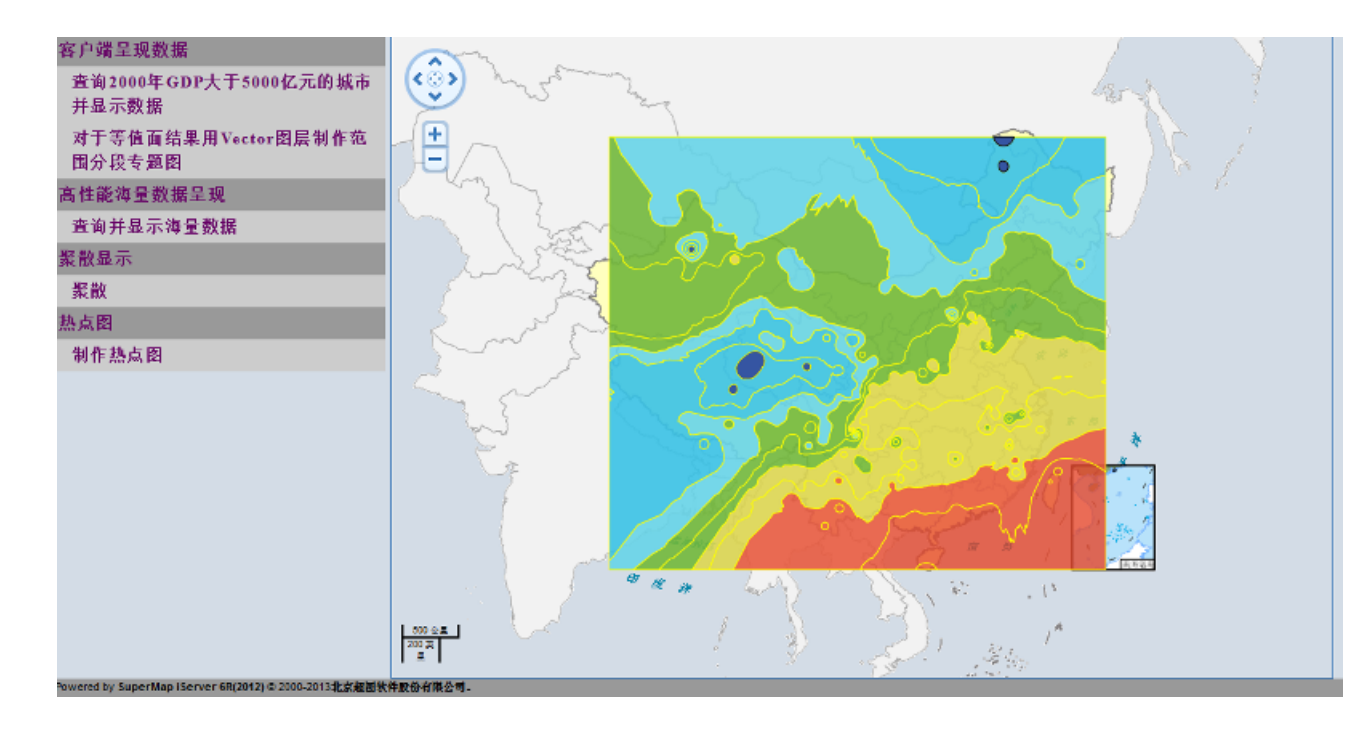

# ■标注图层: SuperMap.Layer.Markers■显示点对象的标注信息

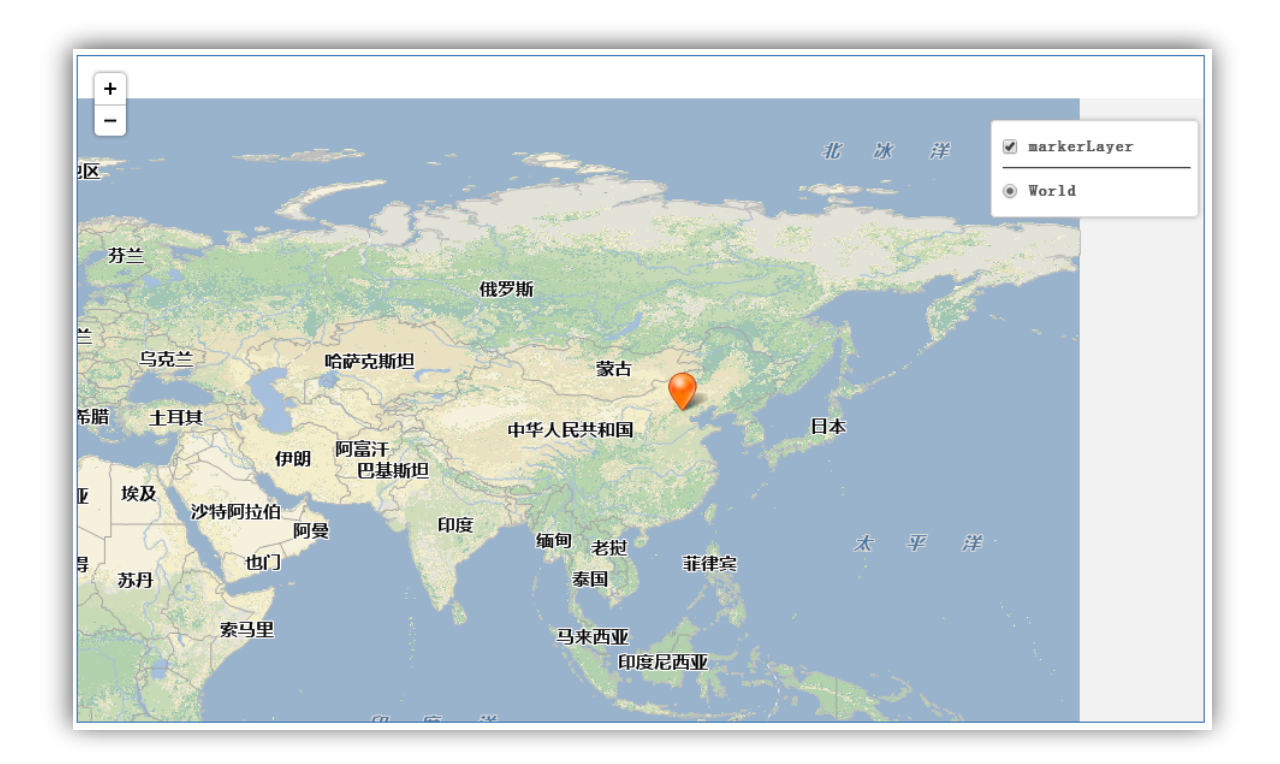

# ■标注对象: SuperMap.Marker ■对点进行标注,可以自定义选择标注的图标 ■需添加到SuperMap.Layer.Markers图层上

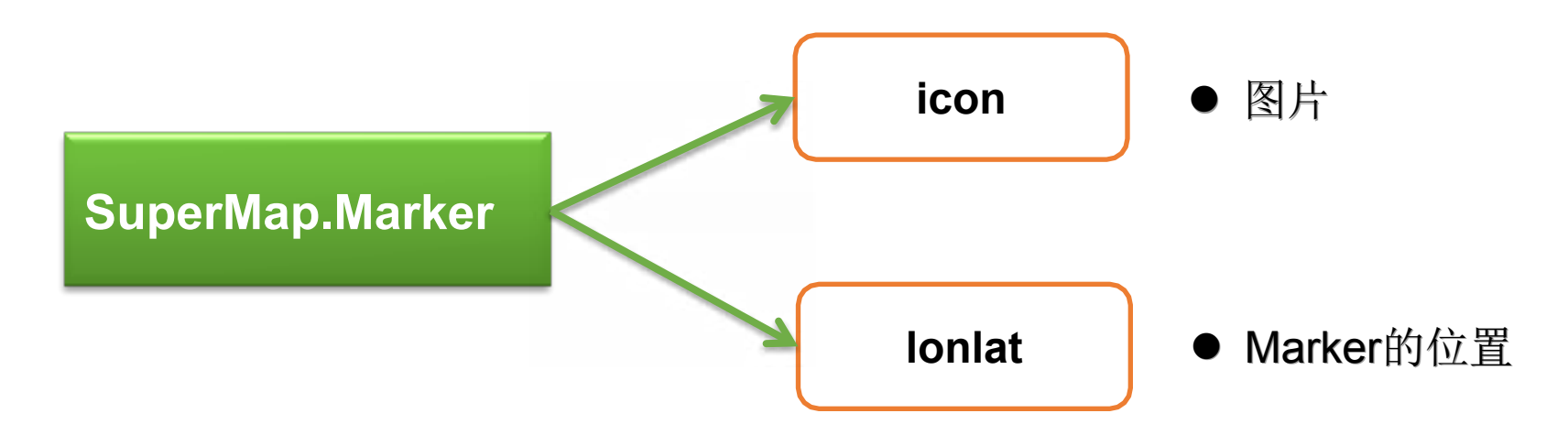

# ■标注对象的事件,实现对标注的鼠标操作响应

| 事件名称       | 说明                     |
|------------|------------------------|
| click      | 当鼠标单击maker时触发此事件。      |
| dblclick   | 当鼠标双击maker时触发此事件。      |
| mousedown  | 当鼠标在maker上按下时触发此事件。    |
| mouseup    | 当鼠标在maker上按下并放开时触发此事件。 |
| mousemove  | 当鼠标移过maker时触发此事件。      |
| mouseout   | 当鼠标移出maker时触发此事件。      |
| mouseover  | 当鼠标移进maker时触发此事件。      |
| rightclick | 当鼠标右键单击maker时触发此事件。    |

添加鼠标响应事件的同时,需要添加 "scope"—作用域设置

#### ■ SuperMap.Layer.Markers图层的使用

| 接口                         | 说明         |
|----------------------------|------------|
| Markers.addMarker (marker) | 添加Marker地标 |
| Markers.removeMarker       | 清除Marker地标 |

## 创建标签图层,并在(0,0)的坐标显示图标,并 实现鼠标点击图标时更换图标的功能。

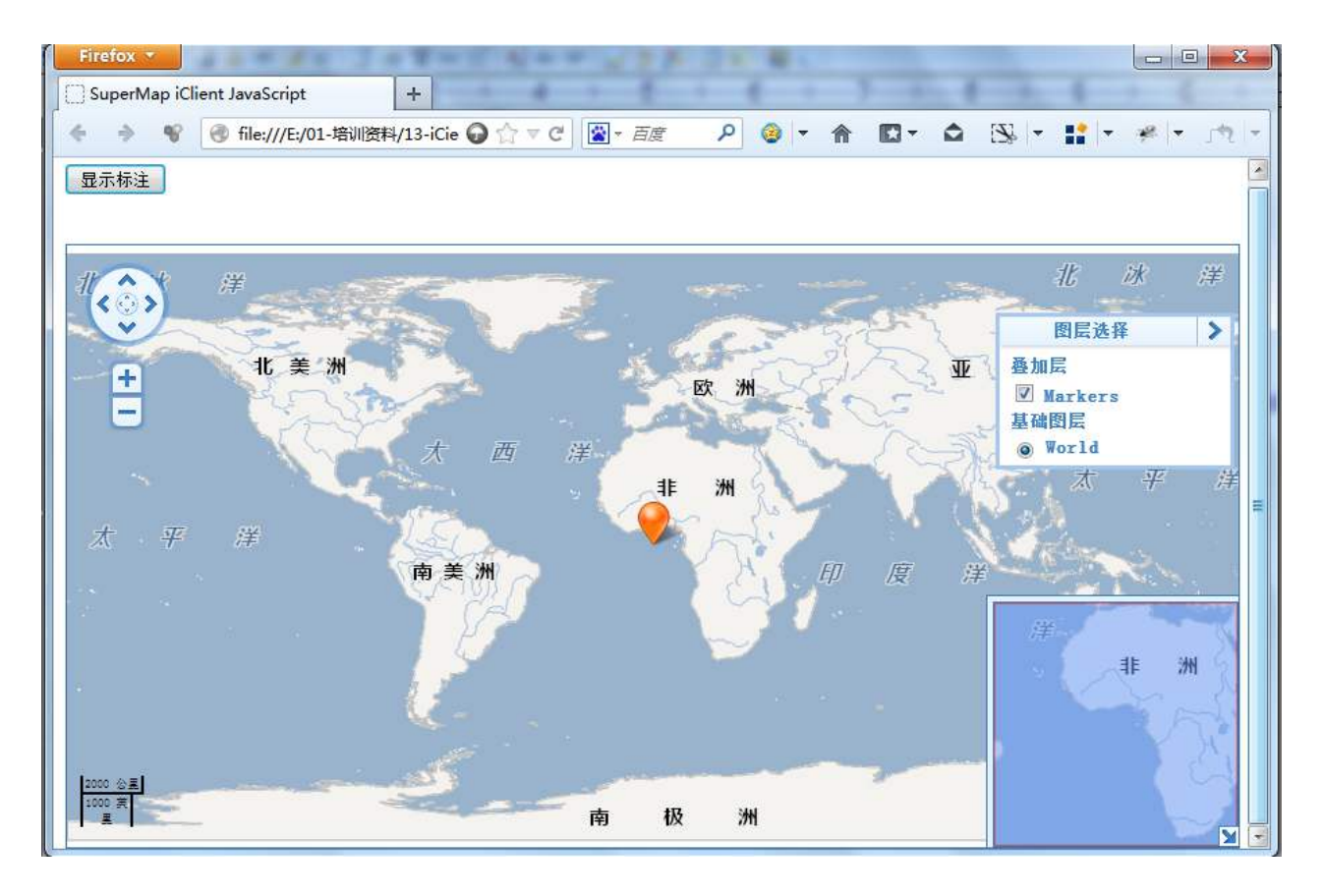

#### ■标注功能主要代码

```
||添加标签
function ShowMarker(){
     || 创建标签图层
        markers = new SuperMap.Layer.Markers( "Markers" );
        map.addLayer(markers);
        // 添加标签对象
         var size = new SuperMap.Size(44,33);
         var offset = new SuperMap.Pixel(-(size.w/2), -size.h);
         var icon = new
SuperMap.lcon('./resource/controllmages/marker.png', size, offset);
         markers.addMarker(new SuperMap.Marker(new
SuperMap.LonLat(0,0),icon));
}
```

# ■ 点击标注更换图片的主要代码

```
mar = new SuperMap.Marker(new SuperMap.LonLat(0,0),icon);
// 添加marker对象的click事件监听
mar.events.on({"click":onclick, "scope": mar});}
function onclick(event){
        var marker = this;
        var size = new SuperMap.Size(21,25);
        var offset = new SuperMap.Pixel(-(size.w/2), -size.h);
        var icon = new
SuperMap.lcon('../theme/images/cluster4.png',size,offset);
        var mar = new SuperMap.Marker(marker.getLonLat(),icon);
        markers.addMarker(mar);
        markers.removeMarker(marker);
```

}

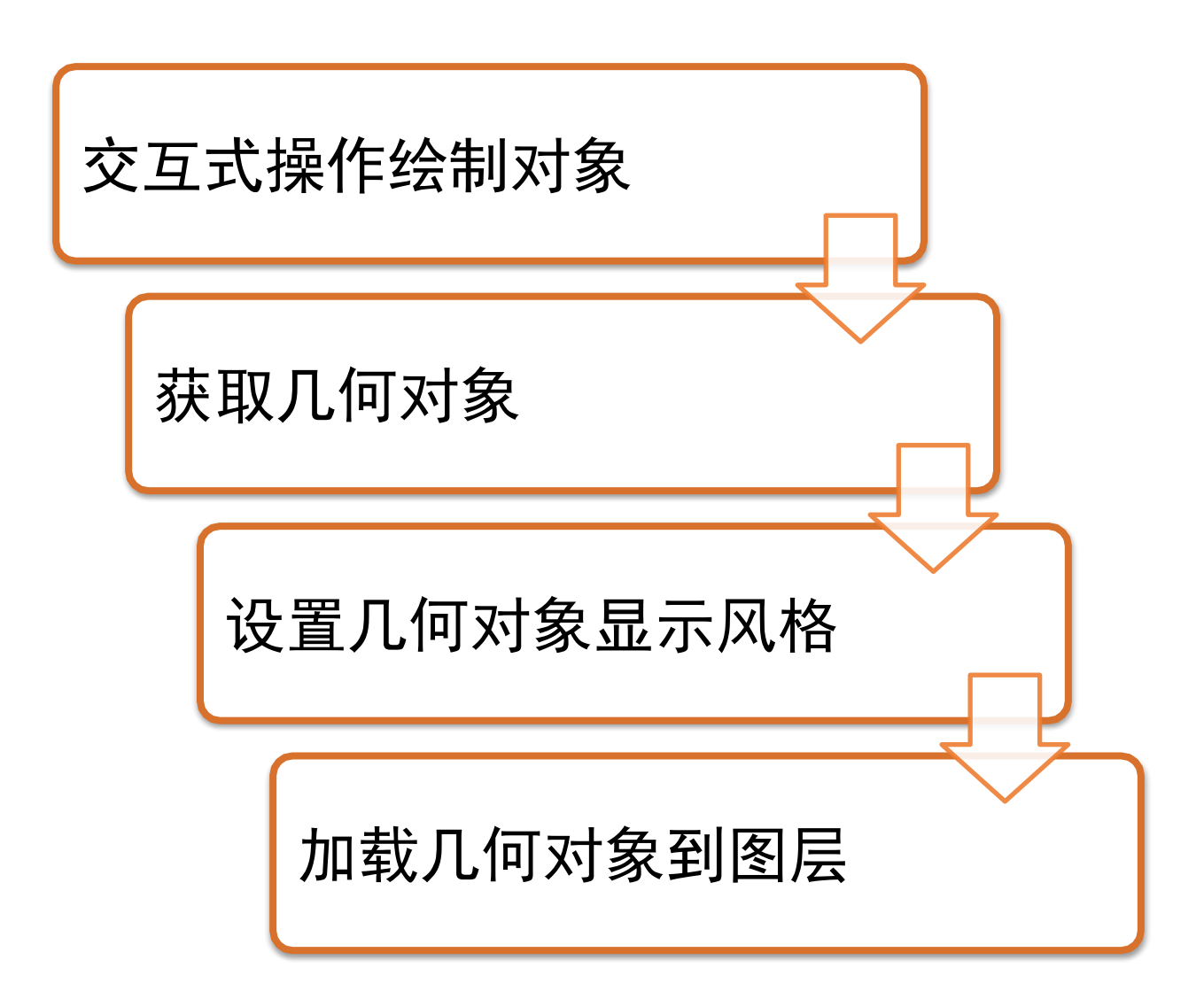

以上内容仅为本文档的试下载部分,为可阅读页数的一半内容。如要下载或阅读全文,请访问: <u>https://d.book118.com/105124111214011311</u>